## Setup your Profile

Some of your profile, such as your contact information, is imported from Banner.

- 1. Click on your name in the Top Navigation Menu bar and select the **Institutional Profile** subtab.
- 2. Help students put a face to your name by using the **Upload Photo** link beneath your existing photo or placeholder to upload a photo.

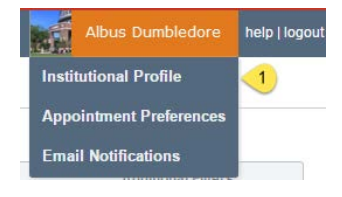

Browse to a photo file (.jpg, .png, or .gif), and then click the **Upload Now** button to update your photo.

 Edit your Phone and add an Alternate Email address to have BatesReach send email to an address other than your

| Home                          | Appointm       | ents -                          | Students -         | Services          | Q Sound     | ch for Students |                       | REAL      | Albus Dumbledore | help   lo |
|-------------------------------|----------------|---------------------------------|--------------------|-------------------|-------------|-----------------|-----------------------|-----------|------------------|-----------|
| Institutional Profile Appoint |                | nent Preferences Email Notifica |                    | Notification      | s ::        |                 |                       |           |                  |           |
|                               |                |                                 |                    |                   |             |                 |                       |           |                  | Never Min |
| Please fill                   | out as much of | your profile                    | as possible; stude | nts will see this | information | 6               |                       |           |                  |           |
| -                             |                | AHHH                            | Albus              | Dumble            | edore       | (Last Login: )  |                       |           |                  |           |
| -                             |                | -01                             | Login Page         | Default Logi      | in Page     |                 | <b>~</b>              |           |                  |           |
|                               |                |                                 | Contact Inform     | nation            |             |                 |                       |           |                  |           |
| - Se                          | Pt 2           | 11/                             | Phone ad           | (207) 786-633     | 35 3        | Alternate Ema   | isi adumbiedoreigpare | s.edu     | 3                | 0         |
| 140                           | 1 115          | 1                               | Cell Phone         |                   |             | Video Phone     |                       |           |                  |           |
|                               | Upload Photo   | 2                               | Send my corr       | espondence t      | .0          | Institution E   | mail 💿 Alternate Em   | ail 💿 Bot | th               |           |
|                               |                |                                 | Display al         | I time zones      |             | Time zone       | (GMT-05:00) Eastern   | Time      |                  | ~         |

institution email. Select the **Both** radio button to receive email at both accounts.

- a. We recommend selecting either your Bates College email address, or both the Alternate and Bates email address to ensure you receive your notifications.
- 4. Double check that the **Time zone** selected matches your time zone. This time zone will be used when including appointment times in emails from BatesReach.
- Add information to the General Overview and My Biography sections to let students know a bit more about you.

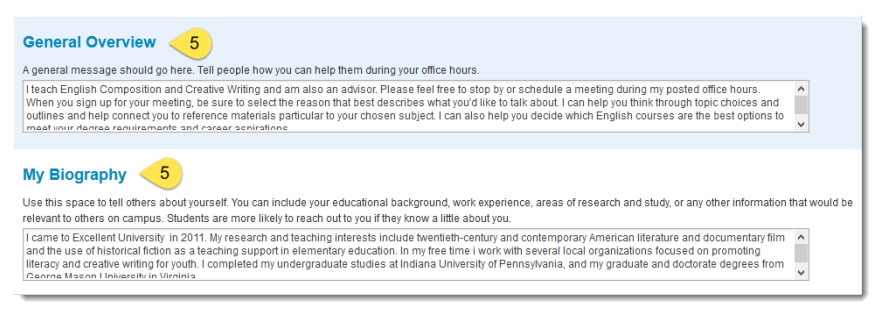

This information will appear to students who can make appointments with you in BatesReach.

6. Click the **Submit** button to save your changes.